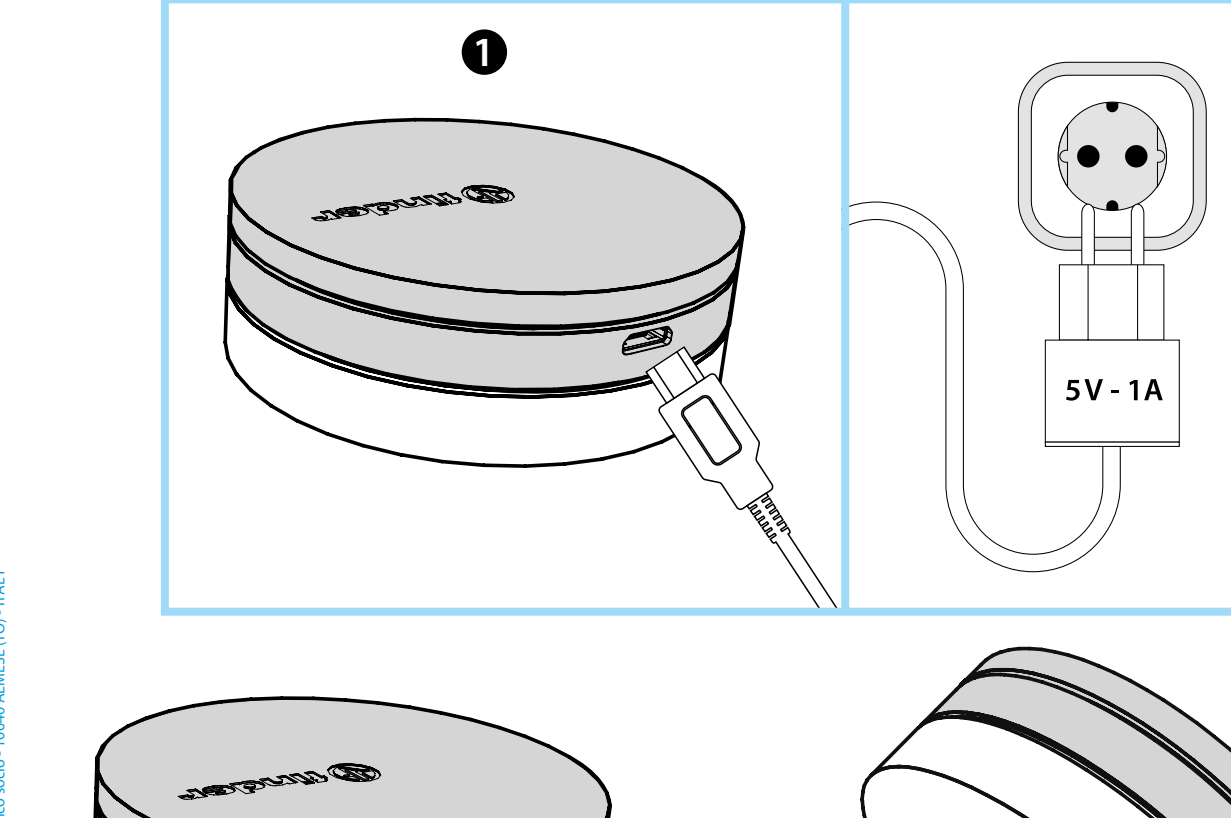

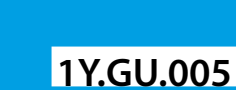

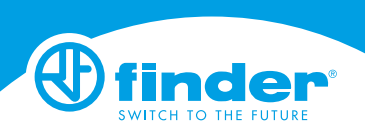

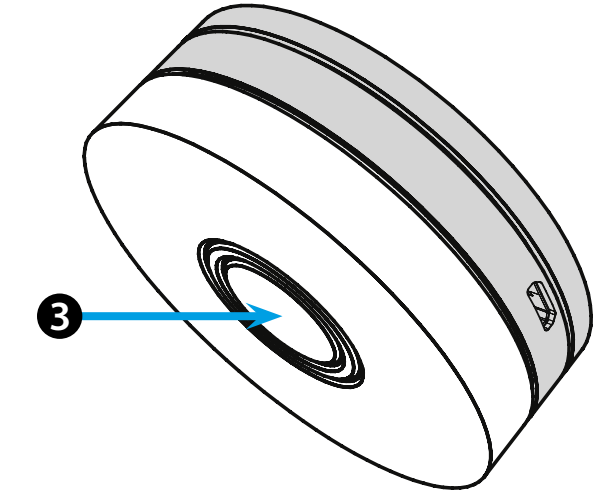

# **FRANCAIS**

#### 1Y.GU.005 GATEWAY YESLY Wi-Fi 2.4 GHz

### **I**INSTALLATION

Connecter la prise Micro USB au Gateway et l'alimentation au réseau électrique.

Après l'allumage, la base lumineuse du Gateway clignotera avec une variation de la lumière blanche qui signifie : en attente de configuration. Utiliser l'application Finder YESLY pour la configuration du Gateway uniquement après avoir créé une installation avec l'application Finder Toolbox. Pour plus d'information vous pouvez consulter le site: yesly.life/setup-gateway

#### **2** BASE LUMINEUSE LED BLANCHE

- Clignotante avec variation lumineuse: en attente de configuration - Fixe: connexion établie avec le Wifi et le Cloud Finder

- 2 clignotements: connecté au réseau Wifi uniquement - Aucune

connexion au Cloud Finder (connexion internet inactive)

- 3 clignotements: Aucune connexion au réseau Wifi ni au Cloud Finder (connexion internet inactive)

#### LED BLEUE

Clignotement: envoi de commandes aux appareils LED ROUGE

Fixe: connexion directe entre le smartphone et le GATEWAY (via WLAN avec l'application Finder YESLY)

## **B** REGLAGE DU GATEWAY

Pour changer l'intensité lumineuse de la base du GATEWAY: - 1 appui sur le bouton : intensité lumineuse faible

- 2 appuis sur le bouton : intensité lumineuse moyennement faible
- 3 appuis sur le bouton : intensité lumineuse moyennement forte

- 4 appuis sur le bouton : intensité lumineuse forte

### RESET

Appuyer sur le bouton pendant plus de 10 secondes pour effectuer une réinitialisation aux paramètres d'usine

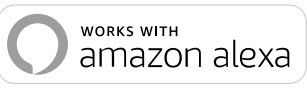

works with the Google Assistant

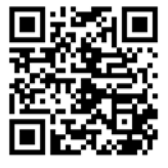

# (finder)

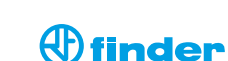

0.

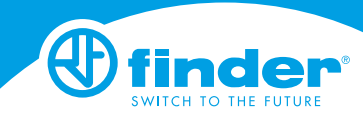